## PharmaClik Rx Central Fill ADI Inventory

### **User Guide**

Last Updated: March 2, 2017

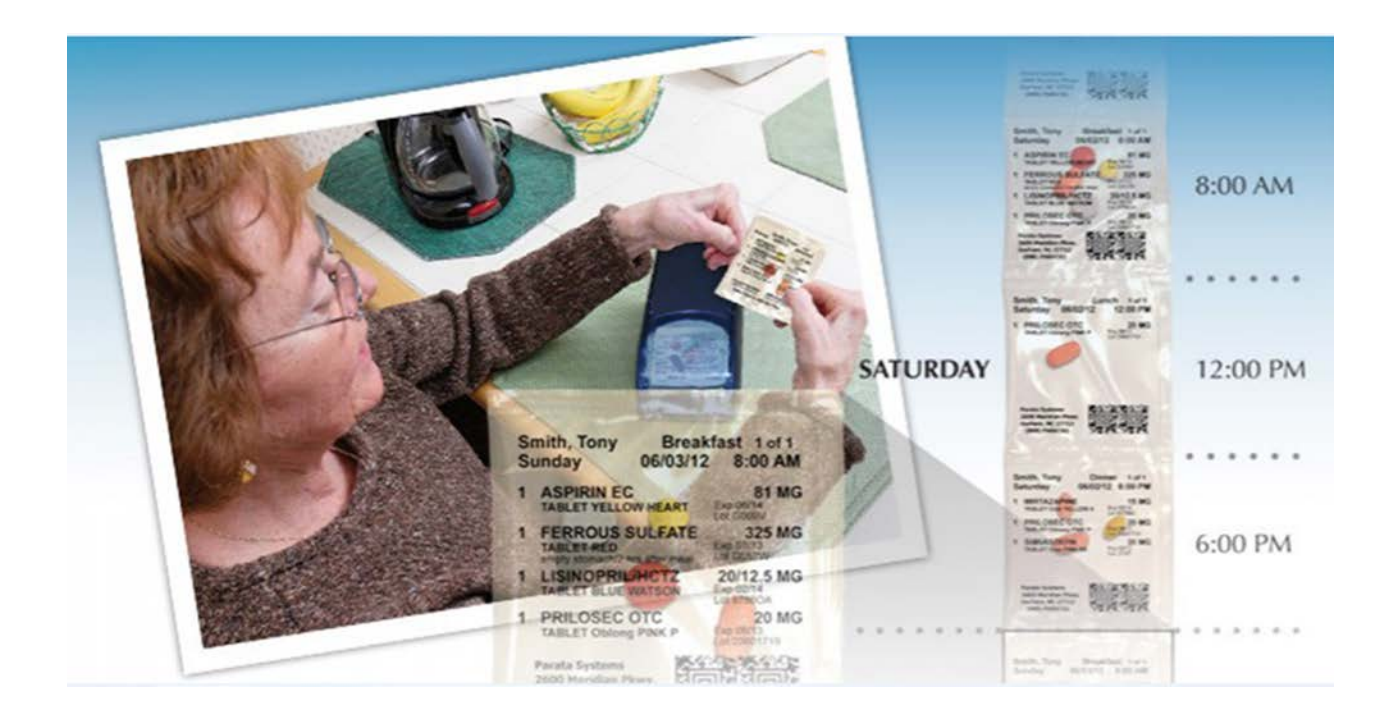

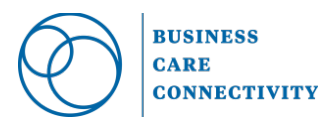

© 2017, McKesson Canada. All rights reserved. The information contained in this document is proprietary to McKesson Canada.

## Table of Contents

| 1. Centralized Prescription Filling (Central Fill)   | 1 |
|------------------------------------------------------|---|
| Background                                           |   |
| Inventory Enhancement                                | 1 |
| 2. Satellite Pharmacy (Originating Pharmacy)         |   |
| ADI Processed View - ScriptPro (Retail Device)       | 2 |
| ADI Processed View - Pacmed (Non-Retail Device)      | 3 |
| Satellite Pharmacy Inventory                         | 4 |
| 3. Transmitting Files                                | 5 |
| 4. Central Pharmacy (Receiving Pharmacy)             | 6 |
| Central ADI Received View – ScriptPro                | 6 |
| Central ADI Received View – Pacmed                   | 6 |
| Central ADI Inventory                                | 7 |
| Inventory Status                                     | 9 |
| Applying Inventory                                   |   |
| 5. Configuring Multi-Location Multi-Device           |   |
| Background                                           |   |
| Viewing Active Central Fill Locations & Devices      |   |
| Setting Central Fill Location and Device Preferences |   |
| Batch Preferences                                    |   |
| Group Auto-Dispensing Preferences                    |   |
| Prescription Auto-Dispensing Preferences             |   |
| Automated Dispensing Interface                       |   |
| Selecting Criteria for Regenerate Prescriptions      |   |
| 6. ADI Reports                                       |   |
| Transaction Reports                                  |   |
| Inventory Report                                     |   |

## 1. Centralized Prescription Filling (Central Fill)

#### Background

The **Automated Dispensing Interface (ADI)** provides integration between the PharmaClik Rx system and automated medication dispensing devices. For further details on how to use ADI, refer to the *Automated Dispensing Interface User Guide*.

**ADI Central Fill** is an enhancement made to the ADI application to send and receive ADI files. By creating ADI output files and transmitting to a remote ADI, stores under one umbrella can package their medications in one central location or stores that do not have device can use another store's device.

The ADI output files contain information about drug, patient, group, dosage and admin times, etc., that are required to package the medication.

When the ADI **Central Fill** feature is turned on, the receiving pharmacy is set up as the ADI server (aka Central Pharmacy) for receiving and processing other store's ADI prescriptions; likewise, the originating or remote pharmacy is set up as an ADI client (aka Satellite store) which will send ADI prescriptions to the ADI server for fulfillment.

#### **Inventory Enhancement**

The **ADI Central Fill** feature has been enhanced so that inventory counts can be maintained accurately at both satellite and central locations. When the **ADI Central Fill Inventory** feature is turned on, prescriptions which are filled at the satellite pharmacies will **not** decrement inventory in the PharmaClik Rx shipment details.

The following sections describe at a high level the various enhancements made to the **Central Fill** functionality to accommodate for Inventory

# 2. Satellite Pharmacy (Originating Pharmacy)

ADI Processed View - ScriptPro (Retail Device)

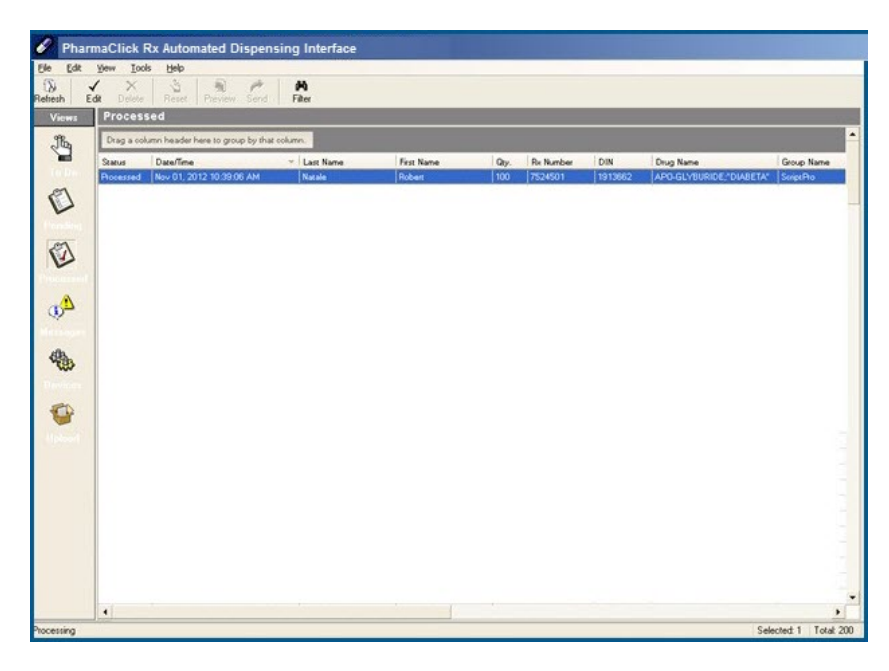

Prescriptions entered in PharmaClik Rx and flagged to be fulfilled with a ScriptPro (retail) automated dispensing device directly appear in the **Processed** view of the local ADI application, with a status of **Processed**.

**NOTE:** No user intervention is required to upload or send the prescription or file to the central pharmacy.

#### **ADI Processed View - Pacmed (Non-Retail Device)**

Prescriptions entered in PharmaClik Rx and flagged to be fulfilled with a PACMED (non-retail) automated dispensing device continue to appear in the **To Do** view of local ADI application. When the prescription is sent to the device, as per existing process, the prescription is moved into the **Processed** view.

The **Processed** view in the satellite ADI has been modified to indicate whether the prescription transaction has left the satellite location (e.g. uploaded to the sFTP). The status of the prescription changes from **Pending Upload** to **Upload** once the file has been uploaded.

| 🖉 Pharma     | Clik Rx A          | utomated Disper            | nsing Interface    |                   |               |        |           |        |                       |                  |              |        |      | - 7 🛛 |
|--------------|--------------------|----------------------------|--------------------|-------------------|---------------|--------|-----------|--------|-----------------------|------------------|--------------|--------|------|-------|
| Eile Edit    | ⊻iew <u>I</u> o    | ols <u>H</u> elp           |                    |                   |               |        |           |        |                       |                  |              |        |      |       |
| Refresh E    | 🖌 📉<br>İdit Deleti | e Reset Preview            | Send Filter        |                   |               |        |           |        |                       |                  |              |        |      |       |
| Views        | Proces             | sed (1)                    |                    |                   |               |        |           |        |                       |                  |              |        |      |       |
| JL.          | Drag a or          | olumn header here to gro   | up by that column. |                   |               |        |           |        |                       |                  |              |        |      |       |
| To Do        | Status             | Date/Time                  | •                  | ▼ Last Name       | First Name    | Qty.   | Rs Number | DIN    | Drug Name             | Group Name       | Doctor Name  | Device | Area | Cycle |
| 2            | Pending U          | pload   Feb 22, 2          | U13 U3:25:09 PM    | TEST              | IANU          | 21     | 614631    | 628115 | AMUXICILLIN;APU-AMUXI | SHARDA'S NURSIN. | . IBOB SMITH | PACMED | [A]  | U1    |
|              |                    |                            |                    |                   |               |        |           |        |                       |                  |              |        |      |       |
| Pending      |                    |                            |                    |                   |               |        |           |        |                       |                  |              |        |      |       |
|              |                    |                            |                    |                   |               |        |           |        |                       |                  |              |        |      |       |
| Processed    |                    |                            |                    |                   |               |        |           |        |                       |                  |              |        |      |       |
|              |                    |                            |                    |                   |               |        |           |        |                       |                  |              |        |      |       |
| A Pha        | rmaC               |                            | mated F            | ienensing l       | nterface      |        |           |        |                       |                  |              |        |      |       |
| C The        | umac               |                            | mateu L            | rspensing         | menace        |        |           |        |                       |                  |              |        |      |       |
| <u>F</u> ile | <u>E</u> dit       | <u>V</u> iew <u>T</u> ools | Help               |                   |               |        |           |        |                       |                  |              |        |      |       |
| <br>Refresh  | Ed                 | it Delete                  | Reset I            | Preview Send      | <b>Filter</b> |        |           |        |                       |                  |              |        |      |       |
| Viev         | WS                 | Processe                   | d (1)              |                   |               |        |           |        |                       |                  |              |        |      |       |
| JB.          | ь                  | Drag a colum               | in header her      | e to group by tha | t column.     |        |           |        |                       |                  |              |        |      |       |
|              | -                  | Status                     | D                  | ate/Time          |               | -   La | ast Name  |        |                       |                  |              |        |      |       |
| ToE          | 00                 | Uploaded                   | Fe                 | ь 22, 2013 03:29  | 5:09 PM       | TE     | ST        |        |                       |                  |              |        |      |       |
| .01          | <b>`</b>           |                            |                    |                   |               |        |           |        |                       |                  |              |        |      |       |
|              | 2                  |                            |                    |                   |               |        |           |        |                       |                  |              |        |      |       |
| Pend         | ina                |                            |                    |                   |               |        |           |        |                       |                  |              |        |      |       |
|              |                    |                            |                    |                   |               |        |           |        |                       |                  |              |        |      |       |
| 1            |                    |                            |                    |                   |               |        |           |        |                       |                  |              |        |      |       |
|              |                    |                            |                    |                   |               |        |           |        |                       |                  |              |        |      |       |
| Proces       | ssed               |                            |                    |                   |               |        |           |        |                       |                  |              |        |      |       |

Additionally, a prescription with an ADI status of Uploaded, that is subsequently refused/cancelled in PharmaClik Rx changes from an **Uploaded** status to **Reversal Sent**.

When a prescription is refused from the satellite PharmaClik Rx (that has already been uploaded), the user must continue to inform the central location that the prescription has been cancelled and no longer required for packaging. Inventory however, is automatically adjusted in the central PharmaClik Rx system once the next file is received.

**NOTE**: Reversals (for inventory) are automatically uploaded from the satellite ADI, so that inventory can be adjusted appropriately at the central site. However, this does not remove the original transaction that was sent to the device for packaging.

#### **Satellite Pharmacy Inventory**

Inventory will not be decremented at the Satellite location for the prescriptions which are transmitted to another pharmacy for packaging.

No entry is made into the **Shipment Adjustment Details** within the satellite PharmaClik Rx system for the prescription that has been flagged for a device.

| inginal Shipi | nem quan  | uues.        |      |            |                    |                   |        |
|---------------|-----------|--------------|------|------------|--------------------|-------------------|--------|
| lov # B       | Packs     | Pack<br>Size | De   | escription | Order<br>Pack Size | Units<br>Beceived |        |
| 1             | 1         | 1            | 000  |            | 1                  | 1000              |        |
|               |           |              |      |            |                    |                   |        |
| Shipment Adj  | ustments: |              |      |            |                    |                   |        |
| Date          | Туре      | Rx #         | User | Units      | Billing            |                   | Reason |
| Nov 23, 2012  | Rx        | 609280       | ZAH  | -30AS      | s/CA               |                   |        |
| Nov 12, 2012  | R×        | 608080       | ZAH  | -22 G      | S/CA               |                   |        |
| Aug 07, 2012  | Rx        | 599279       | ZAH  | -60 CA     | δ <u>ι</u>         |                   |        |
| Mar 28, 2012  | R×        | 587340       | ZAH  | -420       | Α.                 |                   |        |
| Dec 28, 2011  | Rx        | 579325       | ZAH  | -60 G      | S/CA               |                   |        |
| Dec 22, 2011  | Rx        | 579128       | ZAH  | -21 G      | S/CA               |                   |        |
| Nov 04, 2011  | Rx        | 574541       | ZAH  | -30 C/     | A.                 |                   |        |
| Oct 12, 2011  | Rx        | 572431       | ZAH  | -30 C/     | а,                 |                   |        |
| Aug 25, 2011  | Rx        | 568585       | ZAH  | -11 C/     | A.                 |                   |        |
|               |           |              |      |            |                    |                   |        |

## 3. Transmitting Files

Files are transmitted from the Satellite pharmacy to the Central pharmacy via secure FTP (sFTP).For nonretail devices, such as PACMED the user is required to initiate the upload of the files by selecting the **Upload** button.

| PharmaClik Rx Automated Dispensing Interface                     |
|------------------------------------------------------------------|
| e Edit Yew Iook Help                                             |
|                                                                  |
| team Vew Jeake Heart Freiwe Uppost Fierer                        |
| Trems Vice Vice nois Upsaakinov                                  |
| Ung a column reader here to globel by that column                |
| Trie 2010/21/17525600001 5 KB Feb 14, 2010 5 25 g6 FM            |
|                                                                  |
|                                                                  |
| PharmaClik Rx Automated Dispensing Interspense                   |
|                                                                  |
| annut (2) Are you give you want to unload file(c) to Demote ADI2 |
|                                                                  |
| Ф                                                                |
| Yes No                                                           |
|                                                                  |
| Jevices                                                          |
|                                                                  |
|                                                                  |
|                                                                  |
|                                                                  |
|                                                                  |
|                                                                  |
|                                                                  |
|                                                                  |
|                                                                  |
|                                                                  |
|                                                                  |
|                                                                  |
|                                                                  |
|                                                                  |
|                                                                  |
|                                                                  |
| Joing Total I                                                    |

For retail devices, such **as ScriptPro** the user is not required to initiate the upload of the files. Instead, prescriptions flagged to be fulfilled by a **ScriptPro** device in a central fill environment are automatically uploaded.

### 4. Central Pharmacy (Receiving Pharmacy)

When a file is received into the Central ADI, there are multiple functions that occur simultaneously.

- 1. The file is sent over to the device for packaging
- 2. PharmaClik Rx inventory adjustments are attempted

#### **Central ADI Received View – ScriptPro**

Transactions received by the **Central ADI** are listed in the **Received History** t ab and indicate the applicable pharmacy information from where the file was received. The **Device Status** column details if the file was received by the **ScriptPro** device.

|     | / × 34                      | 🖹 🏕 🗛 🚯                     |      |                           |              |                                                                     |   |
|-----|-----------------------------|-----------------------------|------|---------------------------|--------------|---------------------------------------------------------------------|---|
| Vie | w Delete Pending P          | review Receive Filter Apply |      |                           |              |                                                                     |   |
| s   | Received                    |                             |      | 🌻 Files in Bin 💿 Rec      | eived Histo  | ny 🌍 Inventory                                                      |   |
|     | Drag a column header here   | to group by that column.    | ٢    | lov 05, 2012 📃            |              |                                                                     | - |
|     | narmacy Name                | File                        | Size | Received Date/Time        | # of Rx's    | Device Status                                                       |   |
|     | armx Rexall Drug Store Ltd  | PID0009.2012110510074338612 | 2 KB | Nov 05, 2012 10:07:43 AM  | 1            | Failed Sending Device                                               |   |
|     | harms Resall Drug Store Ltd | PID0009.2012110511104225237 | 2 KB | Nov 05, 2012 11:10:42 AM  | 1            | Failed Sending Device                                               |   |
|     | harms Resall Drug Store Ltd | PID0009.2012110511154712737 | 2 KB | Nov 05, 2012 11:15:47 AM  | 1            | Failed Sending Device                                               |   |
|     | harms Resall Drug Store Ltd | PID0009.2012110504260176800 | 2 KB | Nov 05, 2012 04:26:01 PM  | 1            | Failed Sending Device                                               |   |
|     | harmx Rexall Drug Store Ltd | PID0009.2012110504275584612 | 2 KB | Nov 05, 2012 04:27:55 PM  | 1            | Failed Sending Device                                               |   |
|     | harms Resall Drug Store Ltd | PID0009.2012110503485664300 | 2 KB | Nov 05, 2012 03:48:56 PM  | 1            | 9^7524532^7524522^NAK^Script will not be filled by ScriptPro device |   |
|     | harms Resall Drug Store Ltd | PID0009.2012110503390436175 | 2 KB | Nov 05, 2012 03:39:04 PM  | 1            | 9^7524531^7524522^NAK^Script will not be                            |   |
|     | harms Resall Drug Store Ltd | PID0009.2012110503382050237 | 2 KB | Nov 05, 2012 03:38:20 PM  | 1            | 9^7524530^7524522^NAK^Script will not be                            |   |
|     | harmx Rexall Drug Store Ltd | PID0009.2012110503382276800 | 2 KB | Nov 05, 2012 03:38:22 PM  | 1            | 9^7524530^7524522^NAK^Script will not be                            |   |
|     | harms Resall Drug Store Ltd | PID0009.2012110503384333050 | 2 KB | Nov 05, 2012 03:38:43 PM  | 1            | 9^7524530^7524522^NAK^Script will not be                            |   |
|     | harmx Rexall Drug Store Ltd | PID0009.2012110503381875237 | 2 KB | Nov 05, 2012 03:38:18 PM  | 1            | 9^7524529^7524529^NAK^Script will not be                            |   |
|     | harms Resall Drug Store Ltd | PID0009.2012110503382479925 | 2 KB | Nov 05, 2012 03:38:24 PM  | 1            | 9^7524529^7524529^NAK^Script will not be                            |   |
|     | harms Rexall Drug Store Ltd | PID0009.2012110503390028362 | 2 KB | Nov 05, 2012 03:39:00 PM  | 1            | 9^7524529^7524529^NAK^Script will not be                            |   |
|     | harmx Rexall Drug Store Ltd | PID0009.2012110503382658050 | 2 KB | Nov 05, 2012 03:38:26 PM  | 1            | 9^7524528^7524525^NAK^Script will not be                            |   |
|     | harmx Rexall Drug Store Ltd | PID0009.2012110503382833050 | 2 KB | Nov 05, 2012 03:38:28 PM  | 1            | 9^7524527^7524525^NAK^Script will not be                            |   |
|     | harmx Rexall Drug Store Ltd | PID0009.2012110503383012737 | 2 KB | Nov 05, 2012 03:38:30 PM  | 1            | 9^7524525^7524525^NAK^Script will not be                            |   |
|     | harms Resall Drug Store Ltd | PID0009.2012110503383187737 | 2 KB | Nov 05, 2012 03:38:31 PM  | 1            | 9^7524524^7524503^NAK^Script will not be                            |   |
|     | harmx Rexall Drug Store Ltd | PID0009.2012110503383393987 | 2 KB | Nov 05, 2012 03:38:33 PM  | 1            | 9^7524522^7524522^NAK^Script will not be                            |   |
|     | harms Resall Drug Store Ltd | PID0009.2012110503384893987 | 2 KB | Nov 05, 2012 03:38:48 PM  | 1            | 9^7524522^7524522^NAK^Script will not be                            |   |
|     | harms Resall Drug Store Ltd | PID0009.2012110503385676800 | 2 KB | Nov 05, 2012 03:38:56 PM  | 1            | 9^7524522^7524522^NAK^Script will not be                            |   |
|     | harms Resall Drug Store Ltd | PID0009.2012110503383568987 | 2 KB | Nov 05, 20 Format (MMM do | l, yyyy hh:n | nm:ss tt) 521^7524426^NAK^Script will not be                        |   |
|     | harmx Rexall Drug Store Ltd | PID0009.2012110503384512737 | 2 KB | Nov 05, 2012 03:38:45 PM  | 1            | 9^7524521^7524426^NAK^Script will not be                            |   |
|     | harms Resall Drug Store Ltd | PID0009.2012110503385272112 | 2 KB | Nov 05, 2012 03:38:52 PM  | 1            | 9^7524521^7524426^NAK^Script will not be                            |   |
|     | harmx Rexall Drug Store Ltd | PID0009.2012110503383773675 | 2 KB | Nov 05, 2012 03:38:37 PM  | 1            | 9^7524520^7524426^NAK^Script will not be                            |   |
|     | harmx Rexall Drug Store Ltd | PID0009.2012110503385093987 | 2 KB | Nov 05, 2012 03:38:50 PM  | 1            | 9^7524520^7524426^NAK^Script will not be                            |   |
|     | harmx Rexall Drug Store Ltd | PID0009.2012110503385853362 | 2 KB | Nov 05, 2012 03:38:58 PM  | 1            | 9^7524520^7524426^NAK^Script will not be                            |   |
|     | harmx Rexall Drug Store Ltd | PID0009.2012110503383976800 | 2 KB | Nov 05, 2012 03:38:39 PM  | 1            | 9^7524519^7524426^NAK^Script will not be                            |   |
|     | harmx Rexall Drug Store Ltd | PID0009.2012110503384151800 | 2 KB | Nov 05, 2012 03:38:41 PM  | 1            | 9^7524519^7524426^NAK^Script will not be                            |   |

The following types of responses can be returned by the ScriptPro device:

ACK – Acknowledgment

**NAK** – Prescription will not be filled by ScriptPro device

Error – corrupt file

#### **Central ADI Received View – Pacmed**

Transactions received by the **Central ADI** are listed in the **Received History** tab, however for Pacmed transactions the **Device Status** column is not relevant and will remain blank.

| Device S | Latus |  |  |
|----------|-------|--|--|
| -        |       |  |  |
|          |       |  |  |
|          |       |  |  |
|          |       |  |  |
|          |       |  |  |
|          |       |  |  |
|          |       |  |  |
|          |       |  |  |

#### **Central ADI Inventory**

A new Inventory tab has been added to the **ADI Received** view, which lists all applicable prescriptions that have been received by the Central Pharmacy.

By default the view lists the archived transactions for the last 7 days, but the view can be expanded to show older transactions by selecting one of the other options in the dropdown:

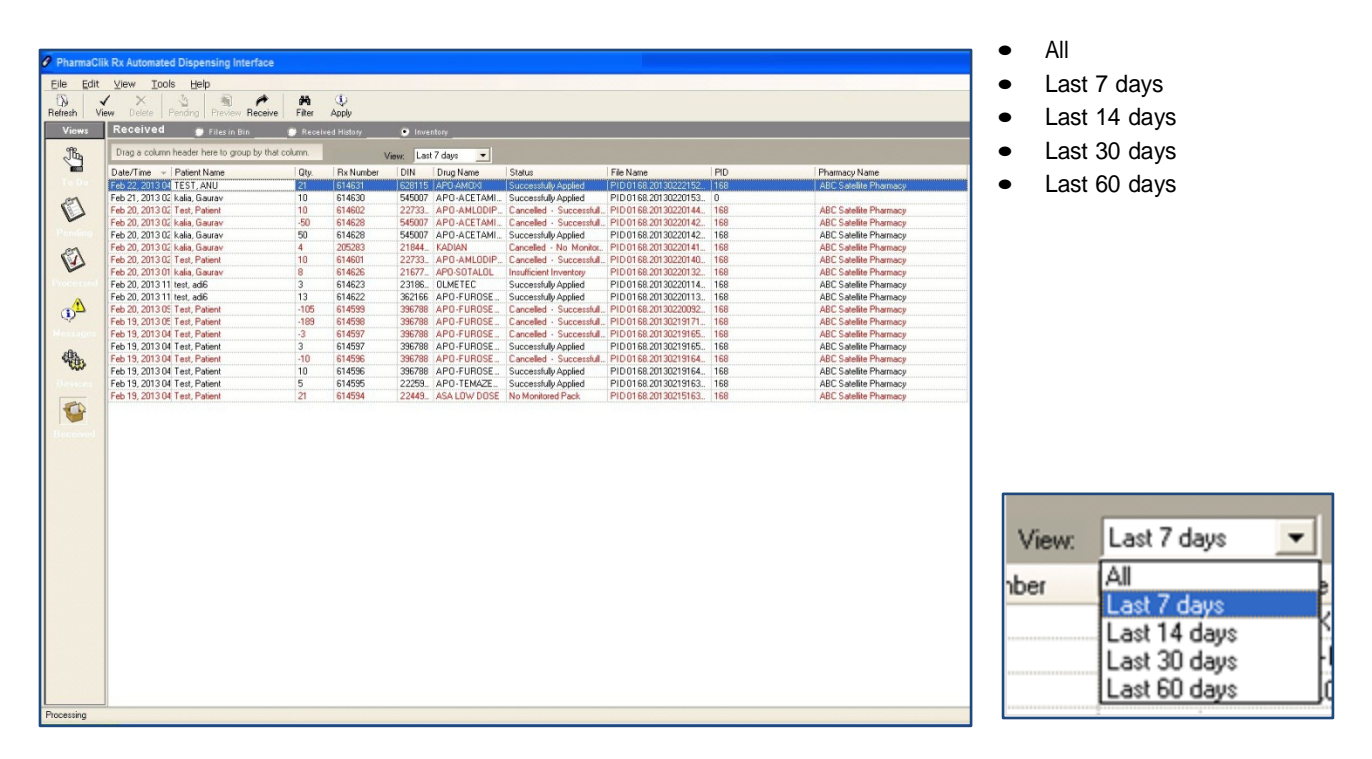

In order to accommodate for the new ADI Inventory view, the existing Filter functionality has been modified. When a filter is set in the ADI view, the filtered criteria is no longer displayed in the ADI header, but instead is now shown at the bottom left of the screen. The filter count however, will continue to display in the header.

Example of the previous Filter functionality:

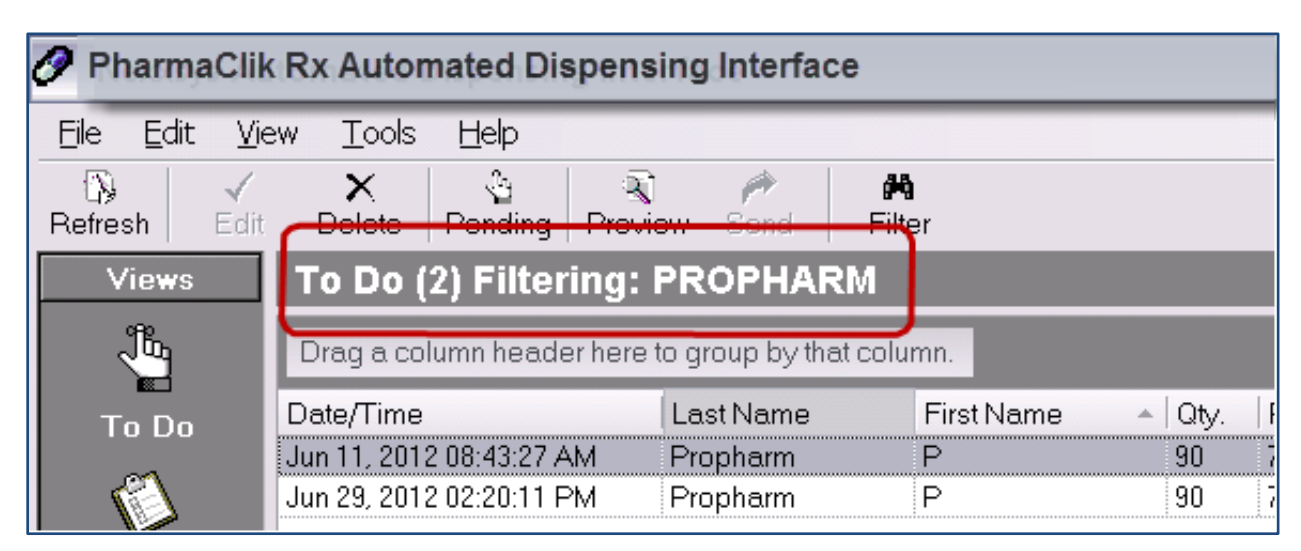

#### Example of new Filter functionality:

| PharmaClik Rx Automated Dispensing Interface |                                         |               |              |            |                 |                     |             |     |                        |   |
|----------------------------------------------|-----------------------------------------|---------------|--------------|------------|-----------------|---------------------|-------------|-----|------------------------|---|
| <u>Eile E</u> dit                            | <u>V</u> iew <u>T</u> ools <u>H</u> elp |               |              |            |                 |                     |             |     |                        |   |
| B / X                                        | 3 R A 10                                |               |              |            |                 |                     |             |     |                        |   |
| Views                                        | Received (13) 🐌 Files i                 | n Bin         | 💮 Received H | listory    | 💌 Inventory     |                     |             |     |                        |   |
| 98                                           | Drag a column header ere to             | aroup by that | column.      |            |                 |                     |             |     |                        |   |
|                                              | Date/Time Dation No.                    | 0             | Du Number    | DIN        | Dava Massa      | Chabun              | File Mana   | DID | Dhamaan Mana           | ł |
| To Do                                        | Eab 22, 2013 0/LTEST, ANU               | 1 Q(y).       | E1/631       | 628115     |                 | Successf            | PID0169 201 | 169 | ABC Satalite Pharmacu  |   |
|                                              | Feb 20, 2013 02 Test Patient            | 10            | 614602       | 22733      |                 | Cancelle            | PID0168 201 | 168 | ABC Satellite Pharmacy |   |
|                                              | Feb 20, 2013 02 Test, Patient           | 10            | 614601       | 22733      | APO-AMLODIP.    | Cancelle            | PID0168.201 | 168 | ABC Satellite Pharmacy |   |
|                                              | Feb 20, 2013 11 test, adi6              | 3             | 614623       | 23186      | OLMETEC         | Successf            | PID0168.201 | 168 | ABC Satellite Pharmacy |   |
| Pending                                      | Feb 20, 2013 11 test, adi6              |               | 614622       | 362166     | APO-FUROSE      | Successf            | PID0168.201 | 168 | ABC Satellite Pharmacy |   |
| ~~~                                          | Feb 20, 2013 05 Test, Patient           | -10           | 614599       | 396788     | APO-FUROSE      | Cancelle            | PID0168.201 | 168 | ABC Satellite Pharmacy |   |
|                                              | Feb 19, 2013 05 Test, Patient           | -189          | 614598       | 396788     | APO-FUROSE      | Cancelle            | PID0168.201 | 168 | ABC Satellite Pharmacy |   |
|                                              | Feb 19, 2013 04 Test, Patient           | -3            | 614597       | 396788     | APO-FUROSE      | Cancelle            | PID0168.201 | 168 | ABC Satellite Pharmacy |   |
| Processed                                    | Feb 19, 2013 04 Test, Patient           | 3             | 14597        | 396788     | APO-FUROSE      | Successf            | PID0168.201 | 168 | ABC Satellite Pharmacy |   |
| A                                            | Feb 19, 2013 04 Test, Patient           | -10           | 61 1596      | 396788     | APO-FUROSE      | Cancelle            | PID0168.201 | 168 | ABC Satellite Pharmacy |   |
| - <u>4</u>                                   | Feb 19, 2013 04 Test, Patient           | 10            | 614.96       | 396788     | APO-FUROSE      | Successf            | PID0168.201 | 168 | ABC Satellite Pharmacy |   |
| ÷ 1                                          | Feb 19, 2013 04 Test, Patient           | 5             | 61459        | 22259      | APO-TEMAZE      | Successf            | PID0168.201 | 168 | ABC Satellite Pharmacy |   |
| Messages                                     | Feb 19, 2013 04 Test, Patient           | 21            | 614594       | 22449      | ASA LOW DOSE    | No Monit            | PID0168.201 | 168 | ABC Satellite Pharmacy |   |
| dB                                           |                                         |               |              |            |                 |                     |             |     |                        |   |
| 14 A                                         |                                         |               |              |            |                 |                     |             |     |                        |   |
|                                              |                                         |               |              |            |                 |                     |             |     |                        |   |
| Devices                                      |                                         |               |              | <b>\</b> . |                 |                     |             |     |                        |   |
| 200 L                                        |                                         |               |              |            |                 |                     |             |     |                        |   |
|                                              |                                         |               |              |            |                 |                     |             |     |                        |   |
|                                              |                                         |               |              |            | Received (13)   | 🔅 🔘 Files i         | n Bin       |     |                        |   |
| Receivea                                     |                                         |               |              |            |                 | Constant States and |             |     |                        |   |
|                                              |                                         |               |              |            |                 |                     |             |     |                        |   |
|                                              |                                         |               |              |            |                 |                     |             |     |                        |   |
|                                              |                                         |               |              |            |                 |                     |             |     |                        |   |
|                                              |                                         |               |              |            |                 |                     |             |     |                        |   |
|                                              |                                         |               |              |            |                 |                     |             |     |                        |   |
|                                              |                                         |               |              |            |                 |                     |             |     |                        |   |
|                                              |                                         |               |              |            |                 |                     |             |     |                        |   |
|                                              |                                         |               |              |            |                 |                     |             |     |                        |   |
|                                              |                                         |               |              |            |                 |                     |             |     |                        |   |
|                                              |                                         |               |              |            |                 |                     |             |     |                        |   |
|                                              |                                         |               |              |            |                 |                     |             |     |                        |   |
|                                              |                                         |               |              |            |                 | _                   |             |     |                        |   |
|                                              |                                         |               |              |            | Filtering: TEST |                     |             |     |                        |   |
|                                              |                                         |               |              |            |                 |                     |             |     |                        |   |
|                                              |                                         |               |              |            |                 |                     |             |     |                        |   |
|                                              |                                         |               |              |            |                 |                     |             |     |                        |   |
|                                              |                                         |               |              |            |                 |                     |             |     |                        |   |
|                                              |                                         |               |              |            |                 |                     |             |     |                        |   |
|                                              |                                         |               |              |            |                 |                     |             |     |                        |   |
|                                              |                                         |               |              |            |                 |                     |             |     |                        |   |
| 10 million                                   |                                         |               |              |            |                 |                     |             |     |                        |   |
| Ellering TECT                                |                                         |               |              |            |                 |                     | Decession   |     |                        |   |
| Filtering: TEST                              |                                         |               |              |            |                 |                     | Processing  |     |                        |   |

When a file is received, inventory adjustments are attempted to be decremented from the main monitored pack size of the applicable DIN for the prescription.

| <b>Driginal Shi</b> | pment Quar  | dities: |      |           |         |     |                  |              |    |
|---------------------|-------------|---------|------|-----------|---------|-----|------------------|--------------|----|
|                     | Packs       | Pack    |      |           | Order   |     | Units            |              |    |
| 1                   | feceived    | 1 1     | 000  | escoption | Pack S  | 1   | 1000             |              |    |
|                     |             |         |      |           |         |     |                  |              |    |
| Shipment A          | ljustments: |         |      |           | 0.111   |     |                  |              | _  |
| Date                | Туре        | Rx I    | User | Units     | Billing | -   |                  | Reason       | -  |
| Feb 22, 2013        | ADI Adjust  | 614631  |      | -21       |         | PID | 168 - ABC Satel  | te Pharmacy  |    |
| Feb 19, 2013        | Rx          | 614561  | ADM  | -70       | A       |     |                  |              |    |
| Feb 14, 2013        | ADI Adjust  | 614617  |      | -21       |         | PID | 168 - ABC Satel  | ite Pharmacy |    |
| Feb 12, 2013        | ADI Adjust  | 6146011 |      | -11       |         | P1D | 168 - ABC Satell | ite Pharmacy |    |
| Feb 12, 2013        | ADI Adjust  | 6146011 |      | -11       |         | PID | 168 - ABC Satel  | te Pharmacy  | _  |
| Feb 12, 2013        | ADI Adjust  | 6146011 |      | 11        |         | PID | 168 - ABC Satel  | te Pharmacy  |    |
| Feb 12, 2013        | ADI Adjust  | 614600  |      | -11       |         | PID | 168 - ABC Satel  | te Pharmacy  |    |
| Feb 11, 2013        | ADI Adjust  | 614596  |      | 147       |         | PID | 168 - ABC Satel  | ite Pharmacy |    |
| Nov 23, 2012        | Rx          | 609290  | ZAH  | -30A      | S/CA    |     |                  |              |    |
| 4                   |             |         |      |           |         |     | 1                |              | ۱Î |

A row is inserted into the **Shipment Adjustment Details** window and populated with the following information:

Date

Type = ADI Adjust

Rx#=Satellite prescription#

Units decremented

Reason = populates with the Satellite ID# and Pharmacy Name.

#### **Inventory Status**

The status of the Inventory adjustment can vary dependent on whether sufficient inventory exists in the Central PharmaClik Rx system. The following is a list of possible Inventory Status':

| Inventory Status                   | Appears if                                                                                                    |
|------------------------------------|----------------------------------------------------------------------------------------------------|
| Successfully Applied               | Sufficient on hand amount exists for the main monitored pack size for the DIN, and inventory is successfully decremented.                                                                                   |
| No Monitored Pack                  | There is no main monitored pack size for DIN for the prescription which has been sent over to the Central ADI.                                                                                              |
| Insufficient Inventory             | Inventory cannot be decremented due to not enough on hand for the main monitored DIN.                                                                                                    |
| Cancelled - Successfully Applied   | The prescription is cancelled/refused at the Satellite location, and inventory is successfully added back.                                                                                                  |
| Cancelled - No Monitored Pack      | The prescription is cancelled/refused at the Satellite location,<br>and inventory for the original transaction was not decremented<br>because there were no monitored pack sizes for the main<br>inventory. |
| Cancelled - Insufficient Inventory | The prescription is cancelled/refused at the Satellite location,<br>and inventory for the original transaction was not decremented<br>because there was insufficient inventory for the main inventory.      |
| Queued                             | A file has been received, but the PharmaClik Rx inventory adjustment is still in progress. This may be displayed when receiving large files with multiple transactions.                                     |

When a prescription is cancelled/refused at the satellite location for a transaction that has already been
received at the Central ADI, the inventory is added back in the Shipment Adjustment details and an
additional row inserted into the ADI Inventory view for the cancellation. For inventory transactions that
were not successfully applied (e.g. No Monitored Pack or Insufficient Inventory), the original row in the
Inventory view is updated to indicate Cancelled.

4

### **Applying Inventory**

- Inventory which has not been decremented in PharmaClik Rx as a result of Insufficient Inventory is automatically attempted the next time a file is received, provided the issue of insufficient inventory has been addressed.
- Inventory which has not been decremented in PharmaClik Rx due to **No Monitored Pack** requires the user to flag the appropriate pack size for the DIN as Monitored and then manually apply those rows so the inventory is decremented.

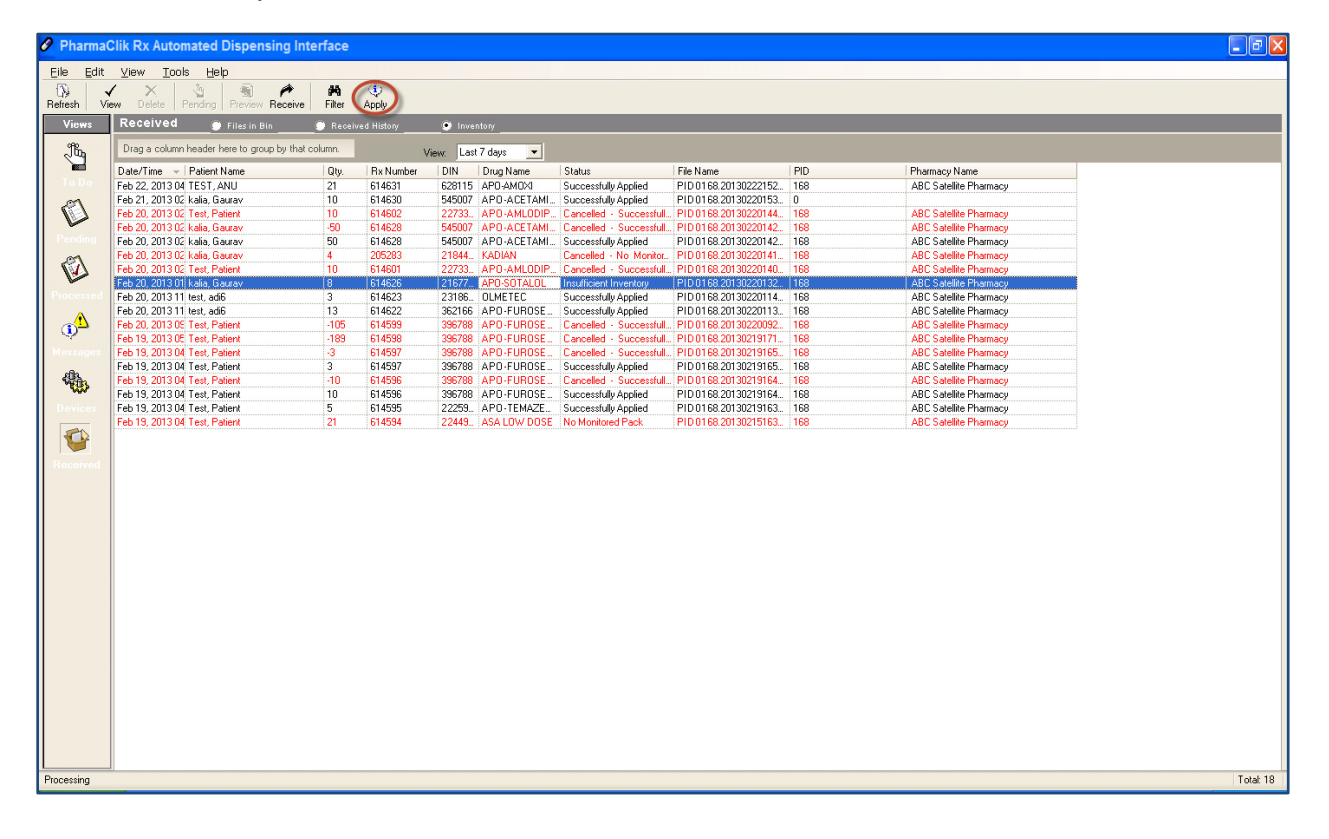

## 5. Configuring Multi-Location Multi-Device

#### Background

Pharmacies can allow Central Fill to function at a central site that has multiple devices, or a satellite site that can upload to multiple central sites, each with their own devices. This capability permits pharmacies to quickly adapt and redirect their prescriptions to another location, if necessary.

| 🌮 PharmaClik                                                 | Rx Automated Dispensing Ir              | iterface         |          |                                        |                    |        |                                        | -       | BX                                      |
|--------------------------------------------------------------|-----------------------------------------|------------------|----------|----------------------------------------|--------------------|--------|----------------------------------------|---------|-----------------------------------------|
| <u>F</u> ile <u>E</u> dit                                    | <u>V</u> iew <u>T</u> ools <u>H</u> elp |                  | 1        |                                        |                    |        |                                        |         |                                         |
| $ \mathbf{x}_{\mathrm{int}}  \leq \mathbf{x}_{\mathrm{int}}$ | 👌 🗟 🎢 🖊 🧐 👘                             |                  |          |                                        |                    |        |                                        |         |                                         |
| Views                                                        | To Do                                   |                  |          |                                        |                    |        |                                        |         |                                         |
| , The                                                        | Drag a column header here to g          | Þ                | 2        |                                        |                    |        |                                        |         |                                         |
|                                                              | Date/Time                               | Last Name        | 1        |                                        | Doctor Name        | Device | Central Fill Location                  | Area    |                                         |
| To Do                                                        | Jan 06, 2017 11:13:57 AM                | chris            |          |                                        | Arnold Irwin Smith | PACMED | CFIII Toronto                          | 3       |                                         |
| <b>A</b>                                                     | Jan 06, 2017 04:02:04 PM                | release 183      |          |                                        | BOB BARKER         | PACMED | CFill Markham1                         |         |                                         |
|                                                              | Jan 09, 2017 09:49:33 AM                | ADInew Nonretail |          | 'ursing H                              | Shawn David Aaron  | PACMED | CFill Vaughn                           |         |                                         |
|                                                              | ~~~~~~~~~~~~~~~~~~~~~~~~~~~~~~~~~~~~~~~ |                  | <u> </u> | ~~~~~~~~~~~~~~~~~~~~~~~~~~~~~~~~~~~~~~ |                    |        | ~~~~~~~~~~~~~~~~~~~~~~~~~~~~~~~~~~~~~~ | <u></u> | ~~~~~~~~~~~~~~~~~~~~~~~~~~~~~~~~~~~~~~~ |

#### **Viewing Active Central Fill Locations & Devices**

The **ADI Central Fill** feature has been enhanced so that inventory counts can be maintained accurately at both satellite and central locations. When the **ADI Central Fill Inventory** feature is turned on, prescriptions which are filled at the satellite pharmacies will **not** decrement inventory in the PharmaClik Rx shipment details.

The following sections describe at a high level the various enhancements made to the **Central Fill** functionality to accommodate for Inventory

All Central Fill locations will be located in the **ADI Central Fill Location** table within List Maintenance. Users will have the ability to view active Central Fill locations, as well as the dispensing device for each specific location.

**NOTE:** If your pharmacy wishes to add another Central Fill location, contact the PTS Customer Care team. We will add the new location for you.

To view the Central Fill locations your pharmacy currently has on file:

- 1. Select More > List Maint.
- 2. Select ADI Central Fill Location from the dropdown menu. All active locations will appear in this list.

| ‡List Maintenance             |                   |         |          |                     | 1              |
|-------------------------------|-------------------|---------|----------|---------------------|----------------|
| ADI Central Fill Location     |                   |         |          | •                   |                |
| List Items                    |                   |         |          |                     |                |
| Location Name                 | Device Type       | Default | Active   | FTP/Web L           | Add            |
| Current Central Fill Location | PACMED            |         | ✓        | sftp://10.80.250.44 | <u>R</u> emove |
| ScriptPro loc                 | Synmed original 🕒 | · 🗆     | ◄        | sftp://10.80.250.44 |                |
| Synmed Loc                    | Synmed original 🔄 | · 🗆     | <b>V</b> | sftp://10.80.250.44 | <u>F</u> ilter |
| Third Loc                     | Rec-PACMED        | · 🗆     | <b>v</b> | sftp://10.80.250.44 | Sort           |
| ABC LOCATION 009              | Rec-PACMED        |         | <b>v</b> | sftp://10.80.250.44 | 2017           |
| CFill Markham1                | PACMED .          | · 🔽     | ~        | sftp://10.80.250.44 | <u>P</u> rint  |
| CFIII Toronto                 | PACMED .          |         | ~        | sftp://10.80.250.44 |                |
| CFill Vaughn                  | Synmed original 🗖 |         | ~        | sftp://10.80.250.44 | Select Printer |
| MultiDevice local - PacMed    | PACMED .          |         | ~        | sftp://10.80.250.44 |                |
| MultiDevice local SynMed      | SynMed Layout 🗖   |         | ~        | sftp://10.80.250.44 |                |
|                               |                   | -       |          |                     | <u>S</u> ave   |
|                               |                   |         |          |                     |                |
|                               |                   |         |          |                     |                |
|                               |                   |         |          |                     | <u>0</u> K     |
| •                             |                   |         |          | F                   | <u>C</u> ancel |

#### **Setting Central Fill Location and Device Preferences**

Pharmacies can change the Central Fill Location and/or device from 3 different windows:

- Batch Preferences
- Group Auto-Dispensing Preferences
- Rx Detail Administration Details

#### **Batch Preferences**

Users will have the ability to set a batch preference to be able to change Central Fill Locations at the time a batch is being set. This preference will assist in the case where one Central Fill location is down and the store needs to redirect to another Central Fill location.

By default, the *Central Fill Location* dropdown will be populated with the Central Fill Location set up in the Group Auto-Dispense Preference.

All prescriptions within the batch will have the Central Fill Location change/set in Rx Detail - Administration Details window as set in the Batch Preferences window. If a change is made, it will only apply to this batch as the new evaluation process will always evaluate what is set in the Group level preference.

| 1 | Batch Preferences                                                                  |     |                                             | ×                                                                                                 |
|---|------------------------------------------------------------------------------------|-----|---------------------------------------------|---------------------------------------------------------------------------------------------------|
|   | Schedule                                                                           | ] [ | Prescriptions                               |                                                                                                   |
|   | When do you want the batch to run?                                                 |     | Authorize Batch Rehill V Skip Evaluation    |                                                                                                   |
|   | Scheduled Date: 🛛 Jan 11, 2017 🛅                                                   |     | 🔲 Set Days Supply to be Dispensed in Batch: | <u>C</u> ancel                                                                                    |
|   | Time: 05:30                                                                        |     | Include these types of prescriptions:       |                                                                                                   |
|   | Central Fill Location: CFill Markharr 💌                                            |     | <ul> <li>All prescriptions</li> </ul>       |                                                                                                   |
|   | Labels                                                                             |     | C Only these prescriptions                  |                                                                                                   |
|   | When do you want the labels to print?                                              | ľ   | Blister 🔲 Dosett 🥅 Auto-dispensing          |                                                                                                   |
|   | <ul> <li>Automatically print local labels after<br/>the batch completes</li> </ul> |     | With the Group Rx Statuses:                 |                                                                                                   |
|   | C_Manually print or request labels after                                           |     | 🗹 A - Active negular Dose                   |                                                                                                   |
|   |                                                                                    | ┙   | VELCETV Comed VC Varante                    | $\sim \sim \sim \sim \sim \sim \sim \sim \sim \sim \sim \sim \sim \sim \sim \sim \sim \sim \sim $ |

To modify the Central Fill location from the Batch Preferences window:

- 1. Open the Batch Preferences window.
  - If you already have a batch scheduled, select **Rx** > **Batch**.
  - If you do not have a batch scheduled, select the **Refill** button from the Workbench, enter the criteria for the group you to view preferences for, and select the **Schedule** button.
- 2. In the *Schedule* groupbox, select the location you wish to send your Central Fill file to from the **Central** Fill Location dropdown menu.
- 3. Select the OK button.

**NOTE:** The Location dropdown will be greyed out if Central Fill is not activated at your pharmacy.

#### Group Auto-Dispensing Preferences

Users will have the ability to select the location they wish to send their Central Fill file at the group-level. This permits pharmacies to send different files to different active Central Fill locations and/or devices.

The group-level Central Fill location will override the prescription Auto-Dispense Setting when a prescription is filled within a group. However, if you are filling retail prescriptions using an Auto-Dispense device, the Drug-Level setting will take precedence.

**NOTE:** When filling a new or refill prescription, the Central Fill location will always look at the Group Auto-Dispensing location preference first. Any changes made at the drug-level will only apply for that one fill. All subsequent fills will revert back to the location set at the group-level.

To modify the Central Fill Location from the Group Auto-Dispensing Preferences:

- 1. Select **More** > **Groups**.
- 2. Search for and select the group you wish to modify the preferences for.
- 3. Select the **Preferences** tab.
- 4. Select the **Auto-Dispensing** button located in the *General* groupbox. The 'Group Auto-Dispensing Preferences' window appears.

| # | Group Auto-Dispensin                                                           | g Preferences                                                         | × |
|---|--------------------------------------------------------------------------------|-----------------------------------------------------------------------|---|
|   |                                                                                |                                                                       |   |
|   | Allow Auto-Dispensing:                                                         | PACMED                                                                |   |
|   | Central Fill Location:                                                         | CFill Markham1 📃                                                      |   |
|   | Prescription Type<br>In addition to regular auto<br>include these types of pre | omated dispensing prescriptions,<br>escriptions when auto-dispensing: |   |
|   | 🔲 Blister                                                                      | Narcotics                                                             |   |
|   | 🔲 Dosett                                                                       | PRNs                                                                  |   |
|   |                                                                                | <u>O</u> K <u>C</u> ancel                                             |   |

- 5. From the Central Fill Location dropdown, select the location you wish to send your Central Fill file to.
- 6. Select the OK button.

**NOTE:** The Location dropdown will be greyed out if Central Fill is not activated at your pharmacy.

#### **Prescription Auto-Dispensing Preferences**

Users will have the ability to select the location they wish to send their Central Fill file at the prescription-level. The prescription-level Central Fill location will override the group-level setting.

By default, the *Central Fill Location* dropdown will be populated with the Central Fill Location set up in the Group Auto-Dispense Preference. Any changes made at the prescription-level will only apply for that one fill. All subsequent fills will revert back to the location set at the group-level.

To modify the Central Fill Location from the Prescription Auto-Dispense Preferences:

- 1. Open an incomplete prescription in Rx Detail.
- 2. Select the magnifying glass icon. The 'Rx Detail Administration Details' window appears.

| 🍀 Rx Detail - Administratio     | n Details : APO-WA | RFARIN 1MG T      | ABLET                         | ×                   |
|---------------------------------|--------------------|-------------------|-------------------------------|---------------------|
| Allow Auto-Dispensing PACME     | D 🚽                |                   | Disp. C                       | iontainer: None 📃 🚽 |
| Central Fill Location: CFill Ma | arkham1 💌          |                   |                               |                     |
| Instructions: TAKE TABLET       |                    |                   |                               |                     |
| Dosages                         | < Previous         | urrent <u>N</u> e | ext > Cays Opt<br>Alternate [ | ions<br>Days:       |
| Default 💌 🔀                     | January            | 2017              | Specific D                    | ays: 🔲 Monday       |
| Time Qty                        | Janu               | uary 2017         |                               | 🔲 Tuesday           |
| 08:00 0                         | SMT                | WTF               | S                             | 🔲 Wednesday         |
| M 25:00 /20 mm                  | L-Znz              | <u></u>           | The most                      |                     |

- 3. From the Allow Auto-Dispensing dropdown, select the device you wish to dispense to.
- 4. From the Central Fill Location dropdown, select the location you wish to send your Central Fill file to.
- 5. Select the **OK** button.

#### **Automated Dispensing Interface**

The ADI now has a new Central Fill Location column. This column indicates which Central Fill location each prescription will be sent to. This column is for informational purposes only. You will not be able to change the location from this column. If you must change the location, refer back to the <u>Preferences section</u>.

| 🖉 PharmaClik              | Rx Automated Dispensing Ir              | terface              |               |                                        |                                         |                                        | _ 8 × |
|---------------------------|-----------------------------------------|----------------------|---------------|----------------------------------------|-----------------------------------------|----------------------------------------|-------|
| <u>F</u> ile <u>E</u> dit | <u>V</u> iew <u>T</u> ools <u>H</u> elp |                      |               |                                        |                                         |                                        |       |
| $  \checkmark \times$     | 🔄   🕄 🎢   🗛 😳 👘                         |                      |               |                                        |                                         |                                        | 1     |
| Views                     | To Do                                   |                      |               |                                        | N.                                      |                                        |       |
| Jun 1                     | Drag a column header here to g          | roup by that column. |               |                                        |                                         |                                        |       |
|                           | Date/Time                               | Last Name            | / _           | Doctor Name                            | Device                                  | Central Fill Location                  | Area  |
| To Do                     | Jan 06, 2017 11:13:57 AM                | chris                | <u>k</u>      | Arnold Irwin Smith                     | PACMED                                  | CFIII Toronto                          | 3     |
| 2                         | Jan 06, 2017 04:02:04 PM                | release 183          |               | BOB BARKER                             | PACMED                                  | CFill Markham1                         |       |
|                           | Jan 09, 2017 09:49:33 AM                | ADInew Nonretail     | 🕐 🛛 'ursing H | Shawn David Aaron                      | PACMED                                  | CFill Vaughn                           |       |
|                           |                                         |                      | ~ ~           | ~~~~~~~~~~~~~~~~~~~~~~~~~~~~~~~~~~~~~~ | ~~~~~~~~~~~~~~~~~~~~~~~~~~~~~~~~~~~~~~~ | ~~~~~~~~~~~~~~~~~~~~~~~~~~~~~~~~~~~~~~ |       |

#### Selecting Criteria for Regenerate Prescriptions

Users will have the ability to select a Central Fill Location from the 'Regenerate' window. This will permit the use to re-direct the Central Fill file, if necessary.

Users will not have the ability to change the Central Fill Location to another location that has a different layout (e.g. Synmed to PacMed). A validation prompt will appear: "The Central Fill location you are attempting to change has a different packaging file format - change of Central Fill location is not permitted."

| 🖉 Regeneral              | e X                                                                                                    |
|--------------------------|----------------------------------------------------------------------------------------------------|
| This<br>filled<br>criter | will search for and regenerate prescriptions which were<br>for an automated dispensing device. Please choose the<br>a that will be used to regenerate prescriptions. |
| Start Date:              | Jan 10, 2017 💌 End Date: Jan 10, 2017 💌                                                                                                    |
| Device:                  | <b></b>                                                                                                    |
| CF Location:             | CFIII Toronto                                                                                                    |
| Rx# Range:               |                                                                                                    |
| Patient:                 |                                                                                                    |
| Group:                   | <b>•</b>                                                                                                    |
| Area:                    | Floor:                                                                                                    |
| Wing:                    | Cycle:                                                                                                    |
| Batch ID:                |                                                                                                    |
|                          | <u>D</u> K <u>Cancel</u>                                                                                                    |

## 6. ADI Reports

#### **Transaction Reports**

Reports have been enhanced to allow reporting on the **To Do**, **Pending**, **Processed** and **Inventory** views in the ADI.

| 50 I        | 1         | Begenerate               | AN (E)          |            |      |           |         |                        |                |
|-------------|-----------|--------------------------|-----------------|------------|------|-----------|---------|------------------------|----------------|
| 19<br>iresh | Edit D    | Regenerate               |                 |            |      |           |         |                        |                |
| ican        |           | Reports •                | Rx Transactions |            | _    | _         | _       |                        | _              |
| Views       | Pro       | Move to Files in Bin     | Inventory       |            |      |           |         |                        |                |
| Ja          | Drag      | Options at               | column.         |            |      |           |         |                        |                |
|             | Statu     | Support 🕨                | 👻 🛛 Last Name   | First Name | Qty. | Rx Number | DIN     | Drug Name              | Group Name     |
|             | Processed | Nov 01, 2012 01:47:44 PM | Natale          | Rebecca    | 10   | 7524323   | 567663  | ACETAMINOPHEN          | NEIGHBORHOO    |
| 12          | Processed | Nov 01, 2012 12:05:52 PM | test            | gaurang    | 100  | 7524320   | 2242974 | RATIO-METFORMIN;*GLUC  | NurGroup2      |
|             | Processed | Nov 01, 2012 09:18:13 AM | test            | gaurang    | 100  | 7524320   | 2242974 | RATIO-METFORMIN;*GLUC  | NurGroup2      |
|             | Processed | Oct 31, 2012 03:09:04 PM | Test            | Gaurang    | 30   | 7524319   | 2247011 | SIMVASTATIN;APO-SIMVAS | PASI           |
| 20          | Processed | Oct 31, 2012 03:04:17 PM | Test            | Gaurang    | 30   | 7524318   | 2247011 | SIMVASTATIN;APO-SIMVAS | PASI           |
| (A)         | Processed | Oct 31, 2012 02:41:25 PM | Test            | Gaurang    | 30   | 7524316   | 2247011 | SIMVASTATIN;APO-SIMVAS | PASI           |
| -           | Processed | Oct 31, 2012 02:37:58 PM | Test            | Gaurang    | 30   | 7524317   | 2247011 | SIMVASTATIN;APO-SIMVAS | PASI           |
|             | Failed    | Oct 31, 2012 02:36:54 PM | Test            | Gaurang    | 30   | 7524316   | 2247011 | SIMVASTATIN;APO-SIMVAS | PASI           |
|             | Processed | Oct 31, 2012 02:23:21 PM | Test            | Gaurang    | 10   | 7524314   | 2238048 | APO-VALPROIC;*DEPAKEN  | PASI           |
| \$-         | Processed | Oct 30, 2012 02:01:08 PM | test            | gaurang    | 100  | 7524313   | 2223562 | PMS-METFORMIN;*GLUCO   | NurGroup2      |
|             | Failed    | Oct 30, 2012 08:50:09 AM | test            | gaurang    | 10   | 7524311   | 2313901 | APO-QUETIAPINE;*SEROQ  | NurGroup2      |
| alla        | Failed    | Oct 23, 2012 04:09:30 PM | Aguiar          | Big        | 6    | 7510102   | 2242925 | WARFARIN SODIUM        | Sogno D'Oro Vi |
| With I      | Failed    | Oct 23, 2012 04:09:30 PM | Aguiar          | Big        | 50   | 7510139   | 362166  | FUROSEMIDE             | Sogno D'Oro V  |
|             | Failed    | Oct 23, 2012 04:09:28 PM | Aguiar          | Big        | 90   | 7513337   | 402753  | PROPRANOLOL HCL        | Sogno D'Oro V  |
|             | Failed    | Oct 22, 2012 02:37:13 PM | SMITH           | JANE       | 100  | 7524292   | 545007  | APO-ACETAMINOPHEN      | STEPH MULTI    |
|             | Processed | Oct 18, 2012 04:36:45 PM | Propharm        | Peter      | 1    | 7524283   | 2237726 | ASPIRIN COATED         |                |
| 0           | Failed    | Oct 18, 2012 04:35:46 PM | Propharm        | Peter      | 3    | 7524284   | 2237726 | ASPIRIN COATED         |                |
|             | Failed    | Oct 18, 2012 04:27:57 PM | Propharm        | Peter      | 3    | 7524284   | 2237726 | ASPIRIN COATED         |                |
|             |           | 0 40 0010 04 43 50 54    | DOCOO           | 000        |      | 7504005   | 0007700 | A ODIDUNI OO ATED      |                |

Retail devices will <u>not place Rx transactions into the **To do**, or **Pending** tabs; as a result ScriptPro reporting will only be available on the **Processed** tab.</u>

|                                                                              |                                          |                                              | ADI To Do                              | Transactions                                       |                    |              |                      |
|------------------------------------------------------------------------------|------------------------------------------|----------------------------------------------|----------------------------------------|----------------------------------------------------|--------------------|--------------|----------------------|
| Central Pharm                                                                | acy Name                                 |                                              |                                        |                                                    |                    | Dat          | 5 ep 28, 2012        |
| 131 McNabb 5<br>Markham, Ont                                                 | Street<br>tario L3R 5V                   | 7                                            |                                        |                                                    | Report Period: Ap  | r 01, 2012 I | o Sep 28, 2012       |
| Received Date                                                                | Rate                                     | Patient                                      | Group                                  | Drug Name                                          | Ditt               | Qty          | Docto                |
| Apr 01, 2012                                                                 | 1234543                                  | Carson, Emily                                | SHADY GLEN                             | APO-ACETAZOLAMIDE : ACETAZOLAMIDE                  | 2195941            | 25           | JONES                |
| Apr 01, 2012                                                                 | 1234569                                  | Jones, Amy                                   | MEDICATION MANAGER                     | APO-FLUOXETINE; FLUOXETINE                         | 396788             | 30           | Fern Sima            |
| iep 01, 2012                                                                 | 1234570                                  | Jones, Amy                                   | MEDICATION MANAGER                     | LAMISIL: TERBINAFINE HOL                           | 2244993            | 30           | Fem Sm               |
| Can 11 2012                                                                  | 1234570                                  | Jones, Amy                                   | MEDICATION MANAGER                     | LAMISIL; TERBINAFINE HOL                           | 2244993            | 30           | FernSm               |
|                                                                              | 1234571                                  | Jones, Tom                                   | SHADY GLEN                             | LIPITOR: ATORVASTATIN CALCIUM                      | 201909             | 30           | Fern Smi             |
| Sep 28, 2010                                                                 |                                          | Procharm Pater                               | SHADY OLEN                             | APO-ACETAZOLAMIDE ; ACETAZOLAMIDE                  | 2195941            | 28           | John May             |
| Sep 28, 2010<br>Apr 01, 2012                                                 | 2434543                                  | C I A BOURS IN C ANNU                        |                                        | ADD ELLIDOUE THEF. ELLIDOUE THEE                   | 368788             | 30           | John May             |
| Sep 28, 2010<br>Apr 01, 2012<br>Apr 01, 2012                                 | 2434543<br>2434569                       | Roberta, Amy                                 | SH40 Y QLEN                            | APONE LOUGHE THE TEUGHE THE                        |                    |              |                      |
| Sep 28, 2010<br>Apr 01, 2012<br>Apr 01, 2012<br>Sep 01, 2012                 | 2434543<br>2434569<br>2434570            | Roberta, Amy<br>Roberta, Amy                 | SHADY GLEN<br>SHADY GLEN               | LAMISIL: TERBINAFINE HOL                           | 2244993            | 30           | John May             |
| Sep 28, 2010<br>Apr 01, 2012<br>Apr 01, 2012<br>Sep 01, 2012<br>Sep 01, 2012 | 2434543<br>2434569<br>2434570<br>2434570 | Roberta, Amy<br>Roberta, Amy<br>Roberta, Amy | SHADY GLEN<br>SHADY GLEN<br>SHADY GLEN | LAMISIL TERBINAFINE HOL<br>LAMISIL TERBINAFINE HOL | 2244993<br>2244993 | 30<br>30     | John May<br>John May |

When the **Rx Transactions** report is generated the title of the report changes dynamically based on the tab from which it was generated, that is if the **To Do** tab is selected then the report will be titled ADI **To Do Transactions**.

#### **Inventory Report**

A new **ADI Inventory** report is available when the **Received** tab has been selected and the view is on the **Inventory** radio button. This report is specific to Central ADI when in a Central Fill environment.

| Edit. | ⊻iew       | Tools Help           |       |               |           |              |                          |                        |     |                                                                                                    |  |
|-------|------------|----------------------|-------|---------------|-----------|--------------|--------------------------|------------------------|-----|----------------------------------------------------------------------------------------------------|--|
| ,     | 1 >        | Regenerate           | 10    | Ð             |           |              |                          |                        |     |                                                                                                    |  |
| i Vi  | ew Del     | Reports              |       | Rx Transactor | 119       |              |                          |                        |     |                                                                                                    |  |
| IWE   | Recei      | Move to Files in Bin |       | Inventory     |           | ary.         |                          |                        |     |                                                                                                    |  |
| 6     | Drag a     | Options              | m     | 1             | View: Las | t 7 days 🔹   |                          |                        |     |                                                                                                    |  |
| al .  | Date/Tin   | Support              | . Uty | Rx Number     | DIN       | Drug Name    | Status                   | File Name              | PID | Pharmacy Name                                                                                                    |  |
|       | Feb 22, 20 | TEST, ANU            | 21    | 614631        | 620115    | APD-AMD/0    | Successfully Applied     | PID0168 20130222152    | 169 | ABC Satelike Pharmacy                                                                                                    |  |
| 1     | Feb 21, 20 | 1302 kalia. Giaurav  | 10    | 614630        | 545007    | APO-ACETAMI_ | Successfully Applied     | PID 0168.20130220153.  | 0   | and the second second se |  |
| 7     | Feb 20, 20 | 13.02 Test, Patient  | 10    | 614602        | 22733.    | APO-AMLODIP_ | Cancelled - Successfull. | PID 01 68:201 30220144 | 169 | ABC Satellite Pharmacy                                                                                                    |  |
| -     | Feb 20, 20 | 1302 kala, Gaurav    | -50   | 614628        | 545007    | APO-ACETAMI_ | Cancelled - Successfull. | PID 01 68.20130220142. | 168 | ABC Satelike Pharmacy                                                                                                    |  |
|       | Feb 20, 20 | 13.02 kalia, Gaurav  | 50    | 614628        | 545007    | APO ACETAMI  | Successfully Applied     | PID 01 68 20130220142  | 168 | ABC Satelite Pharmacy                                                                                                    |  |
| 0     | Feb 20, 20 | 13.02 kalia, Gaurav  | 4     | 205283        | 21844_    | KADIAN       | Cancelled - No Monitor.  | PID 01 68:20130220141  | 168 | ABC Satelite Pharmacy                                                                                                    |  |
| 4     | Feb 20, 20 | 13.02 Test, Patient  | 10    | 614601        | 22733     | APO-AMLODIP  | Cancelled - Successful   | PID 01 68 20130220140  | 168 | ABC Satelite Pharmacy                                                                                                    |  |
|       | Feb 20, 20 | 1301 kalis, Geurav   | 8     | 614626        | 21677_    | APO-SOTALOL  | Insufficient Inventory   | PID 0168.20130220132   | 168 | ABC Satelite Pharmacy                                                                                                    |  |
|       | Feb 20, 20 | 1311 test. adi6      | 3     | 614623        | 23186     | OLMETEC      | Successfully Applied     | PID0168.20130220114    | 168 | ABC Satellite Pharmacy                                                                                                    |  |
| 10    | Feb 20, 20 | 13 11 test, adi6     | 13    | 614622        | 362166    | APO-FUROSE   | Successfully Applied     | PID0168.20130220113.   | 168 | ABC Satellite Pharmacy                                                                                                    |  |
| 1     | Feb 20, 20 | 13.05 Test, Patient  | -10   | 5 614599      | 396788    | APO-FUROSE_  | Cancelled - Successfull. | PID 01 68:20130220092  | 168 | ABC Satellite Pharmacy                                                                                                    |  |
|       | Feb 19, 20 | 13.05 Test, Patient  | -18   | 3 614598      | 396788    | APO-FUROSE   | Cancelled - Successful   | PID 01 68 20130219171  | 168 | ABC Satelite Pharmacy                                                                                                    |  |
|       | Feb 19, 20 | 13.04 Test, Patient  | -3    | 614597        | 396788    | APO-FUROSE_  | Cancelled - Successfull. | PID 0168.20130219165.  | 168 | ABC Satelite Pharmacy                                                                                                    |  |
|       | Feb 19, 20 | 13.04 Test, Patient  | 3     | 614597        | 396788    | APO-FUROSE   | Successfully Applied     | PID 01 68 20130219165  | 168 | ABC Satellite Pharmacy                                                                                                    |  |
| h     | Feb 19, 20 | 13.04 Test, Patient  | -10   | 614596        | 396788    | APO-FUROSE   | Cancelled - Successfull. | PID 01 68.20130219164  | 169 | ABC Satelite Pharmacy                                                                                                    |  |
| 5/    | Feb 19, 20 | 13 04 Test, Patient  | 10    | 614596        | 396788    | APO-FUROSE   | Successfully Applied     | PID 01 68.201 30219164 | 168 | ABC Satelike Pharmacy                                                                                                    |  |
|       | Feb 19, 20 | 13 04 Test, Patient  | 5     | 614595        | 22259.    | APO TEMAZE   | Successfully Applied     | PID 01 68.20130219163  | 168 | ABC Satellite Pharmacy                                                                                                    |  |
|       | Feb 19, 20 | 1304 Test, Patient   | 21    | 614594        | 22449_    | ASA LOW DOSE | No Monitored Pack        | PID 01 68:20130215163. | 169 | ABC Satellite Pharmacy                                                                                                    |  |

| XYZ Centra<br>123 Anywh | ere Street        |        |               |                |          |       |         |              |               | Date: Fe         | b 22, 2013 |
|-------------------------|-------------------|--------|---------------|----------------|----------|-------|---------|--------------|---------------|------------------|------------|
| Windsor, O              | N NSR 1W6         |        |               |                |          |       | R       | eport Perio  | xt: Feb 19, 2 | 2013 to Fe       | b 22, 2013 |
| PID #168 ABC            | C Satellite Pharm | acy    |               |                |          |       |         |              |               |                  |            |
| Applied Date            | Received Date     | Rod    | Patient       | Drug           | Strength | Form  | DIN     | aty          | Cost(ut)      | Pill             | Reversal   |
| Feb 22, 2013            | Feb 22, 2013      | 614631 | Test, AND     | APO-AMOR       | 200MG    | CAP . | 620115  | 21           | 30,1/30       | \$3.66           |            |
| Peo 20, 2013            | Peo 20, 2013      | 614602 | Test, Papers  | APO-AMLOOPINE  | SMG      | 140   | 2273373 | 10           | \$0.3391      | \$3.39           |            |
| Feb 20, 2013            | Feb 20, 2013      | 614623 | Test, Patient | OF METERS      | 20440    | TAB   | 22/33/3 |              | \$1,0730      | \$3.29<br>\$3.22 |            |
| Feb 20, 2013            | Feb 20, 2013      | 614622 | head and the  | ADD FUROSENIDE | 40440    | TAB   | 362166  |              | 50.0071       | 81.26            |            |
| Feb 20, 2013            | Feb 20, 2013      | 614599 | Test Patient  | APO-FUROSEMIDE | 20MG     | TAB   | 396788  | 105          | \$0.0373      |                  | \$3.92     |
| Feb 19, 2013            | Feb 19, 2013      | 614598 | Test, Patient | APO-FUROSEMIDE | 20MG     | TAB   | 396788  | 189          | \$0.0373      |                  | \$7.05     |
| Feb 19, 2013            | Feb 19, 2013      | 614597 | Test, Patient | APO-FUROSEMIDE | 20MG     | TAB   | 396788  | 3            | \$0.0373      |                  | 50.11      |
| Feb 19, 2013            | Feb 19, 2013      | 614597 | Test, Patient | APO-FUROSEMIDE | 20MG     | TAB   | 396788  | 3            | \$0.0373      | \$0.11           |            |
| Feb 19, 2013            | Feb 19, 2013      | 614596 | Test, Patient | APO-FUROSEMIDE | 20MG     | TAB   | 396788  | 10           | \$0.0373      |                  | \$0.37     |
| Feb 19, 2013            | Feb 19, 2013      | 614596 | Test, Patient | APO-FUROSEMIDE | 20MG     | TAB   | 396788  | 10           | \$0.0373      | \$0.37           |            |
| Feb 19, 2013            | Feb 19, 2013      | 614595 | Test, Patient | APO-TEMAZEPAM  | 15MG     | CAP   | 2225964 | 5            | \$0.0438      | \$0.22           |            |
| Feb 19, 2013            | Feb 08, 2013      | 614547 | test, add2    | APO-FUROSEMIDE | 40MG     | TAB   | 362166  | 30           | \$0.0971      | \$2.91           |            |
|                         |                   |        |               |                |          |       |         | 1            | fotal:        | \$18.55          | \$11.45    |
|                         |                   |        |               |                |          |       | т       | stal Transac | tions         | 9                | 4          |
|                         |                   |        |               |                |          |       |         |              |               |                  |            |
|                         |                   |        |               |                |          |       |         |              |               |                  |            |
|                         |                   |        |               |                |          |       |         |              |               |                  |            |

The report includes all **Successfully Applied** inventory adjustments (fills and reversals) that took place within the specified report time period. The report includes the quantity which was filled for each prescription along with the Unit Cost. The **Unit Cost** column is followed by the calculated cost which is equal to the Unit Cost x Available A/S/E cost from the drug folder. The report displays a total sum of the calculated cost at the bottom of the page and is grouped by store name

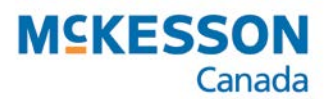

#### **Pharmacy Technology Solutions**

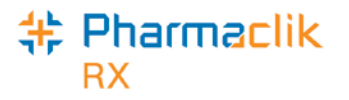

McKesson Canada 131 McNabb Street Markham, Ontario L3R 5V7 1-800-387-6093 www.mckesson.ca

© 2017, McKesson Canada. All rights reserved. The information contained in this document is proprietary to McKesson Canada.

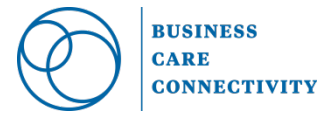